# Setup and modify password for device by VMS

#### 1. Installation preparations

Connect the device (recorder or camera) with Local network, power on the device. Or link the device to internet(need obtain device 16digitals serial number).

#### 2. Install and login VMS client.

Please contact supplier to get VMS client software. Or download from. <a href="https://www.e-cylinderiot.com/download/">https://www.e-cylinderiot.com/download/</a>

#### 3. Add device.

3.1 Add LAN device. Click "Device manager" of home page to add device. Click "IPV4 Search" button to search LAN device, click choose device you need on top list, then click "Add" button, the device info go bottom list is added access, if device setup password at before need click pencil icon from added device list input correct password to edit device password item.

3.2 Add remote device. On the device manager page click "Cloud Add" button and enter Device Name Cloud ID and password if set(default null password), then click "OK" button to save and exit.

#### 4. Setup password.

On home page click "Device configure" icon enter device configure page, click choose device from left list then click "User Manager" icon enter password setup page.

Click "Modify Password" button to create or modify password.

Input old password if before created password. If not no need input in "Old Password" this item, input password into "New Password" and input same again into "Confirm Password" item. Then click "OK" button enter next step safe question setup.

Choose two question and input each answer, click "OK" to save setup and exit. Password setup finished.

From now the app or recorder connect this device need input correct password .

Below pictures are step by step guide.

#### Installation and login

| VMS Setup X                                                                         | VMS                                                     |  |
|-------------------------------------------------------------------------------------|---------------------------------------------------------|--|
| Installing Files<br>C:\Program Files (x86)\VMS\skin\default_1.5\buttons\topleft.png | UserName: admin<br>Password: •••••<br>Remember Password |  |
| Cancel                                                                              | SIGNIN CANCEL                                           |  |

Guide to add device on home page.

| VM               | S A               | •           |                    |                  |            |  | 0 🕇 About | - ¤ × |
|------------------|-------------------|-------------|--------------------|------------------|------------|--|-----------|-------|
| OPERATION        |                   | -           |                    | _                |            |  |           |       |
| Live View        | Device<br>Manager | Playback    | Record<br>Settings | Log              | Alarm Info |  |           |       |
| SETTINGS         | Click             | device m    | anager" to a       | dd device.       |            |  |           |       |
| Device<br>Config | Alarm Config      | Tour Config | User Manager       | System<br>Config |            |  |           |       |
| ADVANCE          |                   |             |                    |                  |            |  |           |       |
| Map              | Decoder           | Backup      | Batch<br>Upgrade   | Record Plan      |            |  |           |       |

## Device Manager page.

| VMS Home                                                                                                    | Device Manager   |                     |              |             |               | 0 1         |           |  |  |
|----------------------------------------------------------------------------------------------------|------------------|---------------------|--------------|-------------|---------------|-------------|-----------|--|--|
| Online Devices: 2                                                                                                    |                  |                     |              |             |               |             |           |  |  |
| Name                                                                                                    | CloudID          | IP/Port             |              | Protocol    |               | Gre         | oup       |  |  |
| 192.168.2.100                                                                                                    | c44604f6c2d34200 | 192.168.2.100:34567 |              | XM          |               | Default     | t Group   |  |  |
| 192.168.2.13                                                                                                    | cebb0200e27d8a0b | 192.168.2.13:34567  |              | XM          |               | Default     | t Group   |  |  |
| IPV4 Search IPV6 Search Add Cloud Add                                                                                                 |                  |                     |              |             |               |             |           |  |  |
| Name CloudID                                                                                                    | IP/Port          | Version G           | roup Connect | Pswd Status | Record Status | Connections | Operation |  |  |
| This area list device is added device(inculde remote device)       In order to login device, modify ip automatically       Manual Add |                  |                     |              |             |               |             |           |  |  |

Add LAN device guide. Enable ☑ device you want add, then click "Add" button to add.

|                                                                                                    | /MS 🎦         | S.<br>Device Manager | _                  | -     | -       | -           | -             | 0 1         | About — 🗆 🗙 |
|----------------------------------------------------------------------------------------------------|---------------|----------------------|--------------------|-------|---------|-------------|---------------|-------------|-------------|
| Online De                                                                                                    | evices: 2     |                      |                    |       |         |             |               |             |             |
| R                                                                                                    | Name          | CloudID              | IP/Port            |       |         | Protocol    |               | Gro         | up          |
|                                                                                                    | 192.168.2.100 | c44604f6c2d34200     | 192.168.2.100:3456 | 57    |         | XM          |               | Default     | Group       |
|                                                                                                    | 192.168.2.13  | cebb0200e27d8a0b     | 192.168.2.13:3456  | 7     |         | XM          |               | Default     | Group       |
| IPV4 Search IPV6 Search Add Cloud Add<br>All Devices: 0 Online: 0                                                                                                    |               |                      |                    |       |         |             |               |             |             |
|                                                                                                    | Name CloudID  | IP/Port              | Version            | Group | Connect | Pswd Status | Record Status | Connections | Operation   |
| Name     Cloudity     IP/Port     Version     Group     Connect     Pswd Status     Record Status     Connections     Operation       In order to login device, modify ip automatically     Import     Import     Import     Import     Import |               |                      |                    |       |         |             |               |             |             |

### Add success go back home page.

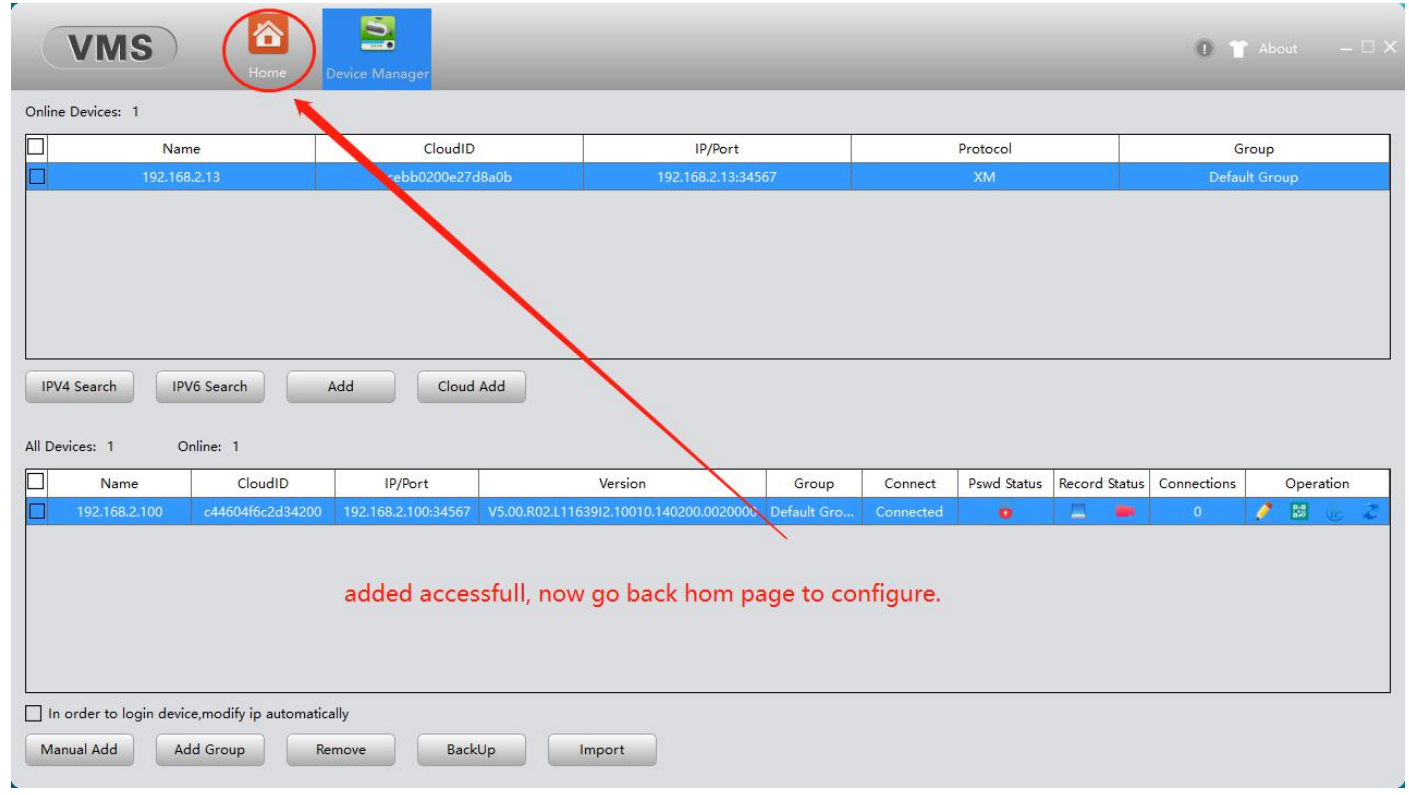

Add LAN device setup password prompt invalid password. Need click pencil icon enter "Edit Device" page input correct password click "OK" button to save and exit.

| VMS Mome                                 | Live View(1) Device Config     | Device Manage | er.                                                                 |                           | 0 16 T About                              |          |
|------------------------------------------|--------------------------------|---------------|---------------------------------------------------------------------|---------------------------|-------------------------------------------|----------|
| Online Devices: 1                        |                                |               |                                                                     |                           |                                           |          |
| Name                                     | CloudID                        |               |                                                                     |                           | Group                                     |          |
| 192.168.2.13                             | cebb0200e27d8a0b               |               | Edit Device                                                         |                           | Default Group                             |          |
|                                          |                                | Device Name:  | 192.168.2.100                                                       |                           |                                           |          |
|                                          |                                | Group:        | Default Group                                                       |                           |                                           |          |
|                                          |                                | Login Type:   | IP V                                                                |                           |                                           |          |
|                                          |                                | IP:           | 192.168.2.100                                                       |                           |                                           |          |
| IPV4 Search IPV6 Search                  | Add Cloud Add                  | Port:         | 34567                                                               |                           |                                           |          |
| All Devices: 1 Online: 1                 |                                | UserName:     | admin                                                               |                           |                                           |          |
| Name CloudID                             | IP/Port                        | Password:     |                                                                     | itus Record St            | atus Connections Opera                    | tion     |
| 192.168.2.100 c44604f6c2d343             | 200 192.168.2.100:34567 V5.00. | Protocol:     | XM                                                                  | -                         |                                           |          |
|                                          |                                |               | If device already setup password<br>device page enter correct passw | l, click pe<br>ord, click | ncil icon show edit<br>"OK" button to sav | :<br>/e. |
|                                          |                                |               | OK Cancel                                                           |                           |                                           |          |
| In order to login device,modify ip auton | natically                      |               |                                                                     |                           |                                           |          |
| Manual Add Add Group                     | Remove BackUp                  | Import        |                                                                     |                           |                                           |          |

Add remote device. Click "Cloud ID" button, input 'Device Name' 'Cloud ID' and 'password' (default null password), then click "OK" to save and exit.

Note: This way use for remote device linked to internet success and need obtain 16 digitals cloud ID.

| Name               |               | CloudID                                  |                                                                                                    | Group                                                      |
|--------------------|---------------|------------------------------------------|----------------------------------------------------------------------------------------------------|------------------------------------------------------------|
| 192.168.2.100      | c44           | 604f6c2d34200                            | Add Device                                                                                                    | Default Group                                              |
| 192.168.2.13       | ceb           | b0200e27d8a0b                            | Davice Name Cameral                                                                                                    | Default Group                                              |
|                    |               |                                          | Group: Default Group                                                                                                    |                                                            |
|                    |               |                                          | Login Type: CloudID 🔻                                                                                                    |                                                            |
|                    |               |                                          | CloudID (cebb0200e27d8a0b)                                                                                                    |                                                            |
| Search IPV6 Search | Add           | Cloud Add                                | JserName: admin                                                                                                    |                                                            |
| rices: 0 Online: 0 |               |                                          | Password:                                                                                                    |                                                            |
| Name C             | CloudID IP/Pe | ort                                      | Protocol: XM 🔻 Itus                                                                                                    | Record Status Connections Operation                        |
|                    |               | Add ren<br>and pas<br>this wa<br>16digit | note device, click "Cloud Add" button. input de<br>sword(default null password), then click "OK" t<br>use for remote device link to internet success<br>ls cloud ID (serial number). | vice name、Cloud ID<br>to save and exit.<br>and need obtain |

Click "Device Configure" enter configure page.

| VMS                                       |                               |            | 0 👕 About — 🗆 X |
|-------------------------------------------|-------------------------------|------------|-----------------|
| OPERATION                                 |                               |            |                 |
| Live View Device Playback                 | Record Log                    | Alarm Info |                 |
| SETTINGS                                  |                               |            |                 |
|                                           |                               |            |                 |
| Device<br>Config Alarm Config Tour Config | User Manager System<br>Config |            |                 |
| ADVANCE enter device config               |                               |            |                 |
|                                           | Bath                          |            |                 |
| Map Decoder Backup                        | Upgrade Record Plan           |            |                 |

First click device you need configure of left side list, then click "User Manager" button enter modify password page.

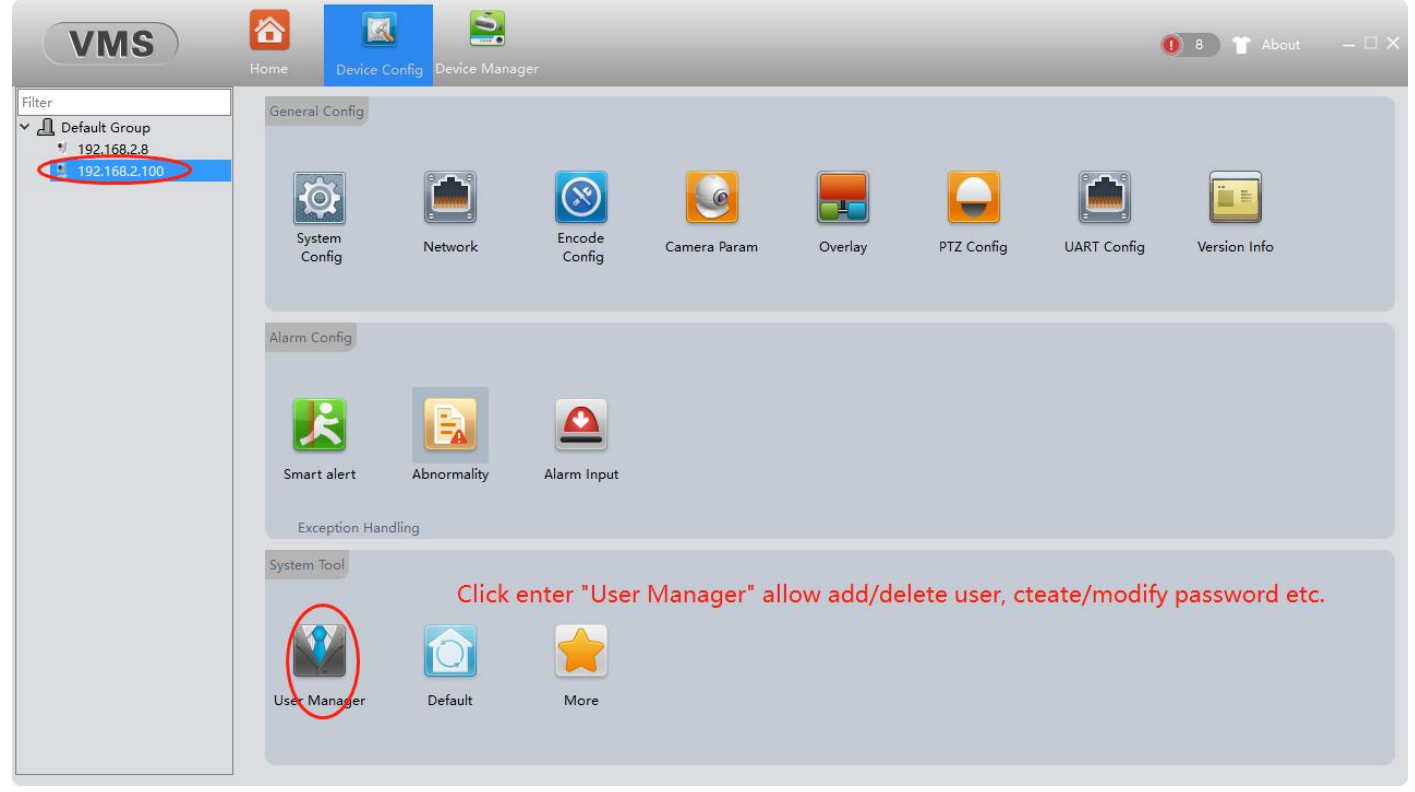

| Filter             |      |            |                   |                                         |
|--------------------|------|------------|-------------------|-----------------------------------------|
| ✓ 	☐ Default Group | No   | Licer Name | Group             | 7                                       |
| 192.168.2.8        | 140. | User Name  | Group             | Modify User                             |
| 3 192.100.2.100    | 1    | admin      | admin             | Ma dife Course                          |
|                    |      |            |                   | Modily Group                            |
|                    |      |            |                   | Modify Password                         |
|                    |      |            |                   | Add User                                |
|                    |      |            |                   | Add Group                               |
|                    |      |            |                   | Delete User                             |
|                    |      |            |                   | Delete Group                            |
|                    |      |            |                   | SafeQuestion                            |
|                    |      |            |                   | Refrech                                 |
|                    |      |            |                   | Nenesii                                 |
|                    |      |            |                   | Cancel                                  |
|                    |      |            | Click "Modify Pas | sword" button to create/modify password |
|                    |      |            |                   |                                         |
|                    |      |            |                   |                                         |
|                    |      |            |                   |                                         |
|                    |      |            |                   |                                         |
|                    |      |            |                   |                                         |
|                    |      |            |                   |                                         |
|                    |      |            |                   |                                         |
|                    |      |            |                   |                                         |
|                    |      |            |                   |                                         |

Click "Modify Password" button to create or modify password.

Input old password if before created password. If not no need input in "Old Password" this item, input password into "New Password" and input same again into "Confirm Password" item. Then click "OK" button enter next step safe question setup.

| Home Device Config Device                           | Sanager                                                                                                    | 0 2 👕 About – 🗆 🗙                                                                                                    |
|-----------------------------------------------------|----------------------------------------------------------------------------------------------------|----------------------------------------------------------------------------------------------------|
| No. User Name<br>1 admin                            | e Group<br>admin                                                                                                    | Modify User<br>Modify Group                                                                                                    |
| Input old passw<br>Input password<br>"OK" button to | Modify Passw<br>UserName admin<br>Old Password<br>New Password<br>Confirm Passwc<br>OK Ca<br>vord if before created pass<br>into "New Password" and<br>save and enter safe quest | Cancel<br>ssword. if now is first time create password no need input.<br>nd input same again into "Confirm Password" . then click<br>stion setup.                                                                                                    |
|                                                     | Home Evice Config Device<br>No. User Nam<br>1 admin<br>Input old password<br>"OK" button to                                                                                      | No.       User Name       Group         1       admin       admin         Modify Pass       UserName       admin         UserName       admin       admin         Input old password if before created parting the password into "New Password" ar "OK" button to save and enter safe que:       Input old password into "New Password" ar "OK" button to save and enter safe que: |

Choose two question and input each answer, click "OK" to save setup and exit. Password setup finished. From now the app or recorder connect this device need input correct password .

| VMS                                                                                   |          |                                  |                                                             |                                                                                                    | 0 4 👕 About — 🗆 🗙              |
|---------------------------------------------------------------------------------------|----------|----------------------------------|-------------------------------------------------------------|----------------------------------------------------------------------------------------------------|--------------------------------|
| Filter                                                                                | Home Dev |                                  | Safe Qustion                                                |                                                                                                    |                                |
| <ul> <li>✓ ▲ Default Group</li> <li>♥ 192.168.2.8</li> <li>♥ 192.168.2.100</li> </ul> | No.      | Please set security que          | uestiones to reset your password later                      |                                                                                                    |                                |
|                                                                                       |          | Question W                       | hat is your Facebook account?                               | ¥                                                                                                    |                                |
|                                                                                       |          | Answer                           | •••••                                                       |                                                                                                    |                                |
|                                                                                       |          | Confirm ••                       | hat is last five digits of your cell phone n                | imber?                                                                                                    |                                |
|                                                                                       |          | Answer                           |                                                             | The second second second second second second second second second second second second second second second se |                                |
|                                                                                       |          | Confirm ••                       | •••••                                                       |                                                                                                    |                                |
|                                                                                       |          | My contact informa<br>SafeEmail▼ | tion Choose two ques<br>exit.                               | tion and input answer ,                                                                                         | click "OK" to save and         |
|                                                                                       |          | Reset password by                | verification code<br>on code directly using your mobile app |                                                                                                    |                                |
|                                                                                       |          | C The verification               | ite down your questions and answers and                     | tact information                                                                                                |                                |
|                                                                                       |          |                                  |                                                             | OK                                                                                                    |                                |
|                                                                                       |          |                                  |                                                             |                                                                                                    |                                |
| L                                                                                     |          |                                  |                                                             |                                                                                                    |                                |
| VMS                                                                                   | Home Dev | ice Config Device Mana           |                                                             |                                                                                                    | 1) 4 🕈 About – 🗆 X             |
| Filter                                                                                | ]        |                                  |                                                             |                                                                                                    |                                |
| <ul> <li>✓ ▲ Default Group</li> <li>♥ 192.168.2.8</li> </ul>                          | No.      | User Name                        | Group                                                       | Modify User                                                                                                    |                                |
| 192.168.2.100                                                                         | 1        | admin                            | admin                                                       | Modify Group                                                                                                    |                                |
|                                                                                       |          |                                  |                                                             | Modify Password                                                                                                 |                                |
|                                                                                       |          |                                  |                                                             | Add User                                                                                                    |                                |
|                                                                                       |          |                                  |                                                             | Delete User                                                                                                    |                                |
|                                                                                       |          |                                  |                                                             | Delete Group                                                                                                    |                                |
|                                                                                       |          |                                  |                                                             | SafeQuestion                                                                                                    |                                |
|                                                                                       |          |                                  |                                                             | Cancel                                                                                                    |                                |
|                                                                                       |          |                                  |                                                             | ave coming second has been saved successful                                                                     |                                |
|                                                                                       |          |                                  |                                                             |                                                                                                    |                                |
|                                                                                       |          |                                  |                                                             |                                                                                                    |                                |
|                                                                                       |          | No                               | w the device already of                                     | anted/modify passwor                                                                                            | d the app or recorder connect  |
|                                                                                       |          | this                             | device need input pa                                        | ssword.                                                                                                    | a, the app of recorder connect |
|                                                                                       |          |                                  |                                                             |                                                                                                    |                                |
|                                                                                       | ]        |                                  |                                                             |                                                                                                    |                                |